## **Checklist for Contractual SPMS employees:**

When a payroll error notification is received for a contractual worker, please check ALL of the following areas on the employee's Workday profile (*for each job*) not just what is mentioned in the email notification.

## 1) Employee's COMPENSATION tab:

- Plan Type = Hourly
- There should be an Allowance: Contract NTE\$ information with a Future End Date

|      | Plan Assignments 2 litems |           |                             |                              |                              |                |                   |  |  |
|------|---------------------------|-----------|-----------------------------|------------------------------|------------------------------|----------------|-------------------|--|--|
|      | Effective Date Plan Type  |           | Compensation Plan           | Assignment                   |                              | Expected End D | Date End Date     |  |  |
|      | 01/01/2017                | Hourly    | Hourly Plan                 | 14.25 USD Hourly             |                              |                | A                 |  |  |
|      | 07/01/2016 Allowance      |           | Contract NTE\$              | 29,130.40 USD Contract NTE\$ |                              | 06/30/2017     | 06/30/2017        |  |  |
|      | 4                         |           |                             |                              |                              |                | •                 |  |  |
|      |                           |           |                             |                              |                              |                |                   |  |  |
|      | Plan Assignments 2 items  |           |                             |                              |                              |                |                   |  |  |
|      | Effective Date            | Plan Type | Plan Type Compensation Plan |                              | Assignment                   |                | Expected End Date |  |  |
| E /J | 07/01/2016                |           |                             |                              |                              |                |                   |  |  |
|      | 07/01/2016                | Allowance | Contract NTE\$              |                              | 45,023.00 USD Contract NTE\$ |                | 1/27/2016         |  |  |
|      | 4                         |           |                             |                              |                              |                | Þ                 |  |  |

## 2) Employee's PAY tab:

- Under Pay Group:
  - Pay Group = Contractuals Internal

| Pay Group              | Results Inp           |
|------------------------|-----------------------|
| Pay Group<br>Frequency | Contractuals Internal |

- Under Costing Allocations:
  - $\circ \quad \text{Not} \ \text{Empty}$
  - Costing Allocation Level = Position Restrictions for each SPMS job (review job aid to correct)
  - Distribution Percent = 100%

| 01/01/1900       Position Restrictions       102662 Admin Spec III - Dara Moore (W1185382)       Fund: 03 Special         4       View All Costing Allocations         Maintain       Current and Future Costing Allocations 1 item       Image: Costing Allocation 1 item       Image: Costing Allocation 1 item         Start Date       End Date       Costing Allocation Level       Position       Costing       Distribution F         05/19/2017       Worker Position       103470 WIC Services Assoc - HANNAH BENDEN (W2010689)       Fund: 07 Non-Budgeted       Image: Costing Allocation F         view All Costing Allocations       View All Costing Allocations       Image: Costing Allocation F       Image: Costing Allocation F <th>Start Date</th> <th>End Date</th> <th>Costing Allocation Lev</th> <th>rel Position Restrictions</th> <th>Costing</th> <th>Distribution Per</th>                                                                                                    | Start Date                                          | End Date        | Costing Allocation Lev   | rel Position Restrictions                            | Costing               | Distribution Per |
|----------------------------------------------------------------------------------------------------|-----------------------------------------------------|-----------------|--------------------------|------------------------------------------------------|-----------------------|------------------|
| Image: start Date       End Date       Costing Allocation Level       Position       Costing Allocation Position Position Position         05/19/2017       Worker Position       103470 WIC Services Assoc - HANNAH BENDEN (W2010689)       Fund: 07 Non-Budgeted       Image: start Date Position Position Position Position Position Position Position         Image: start Date Position       103470 WIC Services Assoc - HANNAH BENDEN (W2010689)       Fund: 07 Non-Budgeted       Image: start Date Position Position Posi | 01/01/1900                                          |                 | Position Restrictions    | 102662 Admin Spec III - Dara Moore (W1185382)        | Fund: 03 Special      | -                |
| View All Costing Allocations         Maintain         Current and Future Costing Allocations 1 item         Start Date       End Date       Costing Allocation Level       Position         05/19/2017       Worker Position       103470 WIC Services Assoc - HANNAH BENDEN (W2010689)       Fund: 07 Non-Budgeted             View All Costing Allocations                                                                                                    | 4                                                   |                 |                          |                                                      |                       |                  |
| Maintain         Current and Future Costing Allocations 1 item         Start Date       End Date       Costing Allocation Level       Position       Costing       Distribution F         05/19/2017       Worker Position       103470 WIC Services Assoc - HANNAH BENDEN (W2010689)       Fund: 07 Non-Budgeted       Image: Costing Allocation E </th <th>View All Costing A</th> <th>Allocations</th> <th></th> <th></th> <th></th> <th></th>                                                                                                    | View All Costing A                                  | Allocations     |                          |                                                      |                       |                  |
| Maintain         Current and Future Costing Allocations 1 item         Start Date       End Date       Costing Allocation Level       Position       Costing       Distribution P         05/19/2017       Worker Position       103470 WIC Services Assoc - HANNAH BENDEN (W2010689)       Fund: 07 Non-Budgeted       Image: Costing Allocation Level       Image: Costing Allocation Level       View All Costing Allocations                                                                                                    |                                                     |                 |                          |                                                      |                       |                  |
| Current and Future Costing Allocations 1 item       Start Date     End Date     Costing Allocation Level     Position     Distribution P       05/19/2017     Worker Position     103470 WIC Services Assoc - HANNAH BENDEN (W2010689)     Fund: 07 Non-Budgeted                                                                                                    | Maintain                                            |                 |                          |                                                      |                       |                  |
| Start Date     End Date     Costing Allocations     Position     Costing       05/19/2017     Worker Position     103470 WIC Services Assoc - HANNAH BENDEN (W2010689)     Fund: 07 Non-Budgeted                                                                                                    | Overset and Extern                                  | 0               | Name 1.1                 |                                                      |                       |                  |
| Start Date     End Date     Costing Allocation Level     Position     Costing     Distribution P       05/19/2017     Worker Position     103470 WIC Services Assoc - HANNAH BENDEN (W2010689)     Fund: 07 Non-Budgeted     Image: Costing Allocation P                                                                                                    | Current and Future                                  | Costing Allocat | Jons I item              |                                                      |                       | N∎ Y             |
| 05/19/2017 Worker Position 103470 WIC Services Assoc - HANNAH BENDEN (W2010689) Fund: 07 Non-Budgeted                                                                                                    |                                                     | End Date        | Costing Allocation Level | Position                                             | Costing               | Distribution P   |
| 4<br>View All Costing Allocations                                                                                                    | Start Date                                          |                 |                          |                                                      | Fund: 07 Non-Budgeted |                  |
| View All Costing Allocations                                                                                                    | Start Date<br>05/19/2017                            | G               | Worker Position          | 103470 WIC Services Assoc - HANNAH BENDEN (W2010689) | rana. er men baagetea |                  |
| View Air Costing Allocations                                                                                                    | Start Date<br>05/19/2017                            | Ć               | Worker Position          | 1034/0 WIC Services Assoc - HANNAH BENDEN (W2010689) | Total of Honobadgeteo |                  |
|                                                                                                    | Start Date<br>05/19/2017<br>4                       | (               | Worker Position          | 1034/0 WIC Services Assoc - HANNAH BENDEN (WZ010689) |                       |                  |
|                                                                                                    | Start Date<br>05/19/2017<br>4<br>View All Costing A | Allocations     | Worker Position          | 1034/0 WIC Services Assoc - HANNAH BENDEN (W2010689) |                       |                  |
|                                                                                                    | Start Date 05/19/2017 4 View All Costing A          | Allocations     | Worker Position          | 1034/0 WIC Services Assoc - HANNAH BENDEN (W2010689) |                       |                  |

## 3) Job Change>Employee Contracts:

- Must have a current contract (for each Contractual job)
  - Must have Future End Date
  - Must have an **Open Status**
- All completed/ended contracts must have a **Closed Status**

|  | 3 items              |                           |                        |                      |                    |                             |                             |                                     |                         |  |  |
|--|----------------------|---------------------------|------------------------|----------------------|--------------------|-----------------------------|-----------------------------|-------------------------------------|-------------------------|--|--|
|  | Employee<br>Contract | Contract Type             | Contract<br>Start Date | Contract End<br>Date | Contract<br>Status | Position at Contract Start  | Current or Last Position    | Current<br>Position<br>is<br>Active | Contract<br>Description |  |  |
|  | Q                    |                           | 07/01/2016             | 06/30/2017           | Open               | 216580 Autopsy<br>Assistant | 216580 Autopsy<br>Assistant | Yes                                 | 99                      |  |  |
|  | Q                    |                           | 07/01/2015             | 06/30/2016           | Closed             | 216580 Autopsy<br>Assistant | 216580 Autopsy<br>Assistant | Yes                                 | 99                      |  |  |
|  | Q                    | Contractual -<br>Contract | 04/01/2015             | 06/30/2015           | Closed             | 216580 Autopsy<br>Assistant | 216580 Autopsy<br>Assistant | Yes                                 | 07                      |  |  |
|  |                      |                           |                        |                      |                    |                             |                             |                                     |                         |  |  |

2 items

|  | Employee<br>Contract | Employee Contract Start Contract End<br>Contract Date Date |            | Contract<br>Status | Position at Contract Start   | Current or Last Position     | Current<br>Position<br>is<br>Active | Contract<br>Description |
|--|----------------------|------------------------------------------------------------|------------|--------------------|------------------------------|------------------------------|-------------------------------------|-------------------------|
|  | Q                    | 06/01/2016                                                 | 05/31/2017 | Open               | 103087 Nat Res Police<br>Off | 103087 Nat Res Police<br>Off | Yes                                 | 99                      |
|  | Q                    | 11/14/2007                                                 | 05/31/2016 | Open               | 103087 Nat Res Police<br>Off | 103087 Nat Res Police<br>Off | Yes                                 | 11                      |
|  | 4                    |                                                            |            |                    |                              |                              |                                     |                         |